## Using Split Household Tool to Move Adult Donors to Their Own Family Record in MP

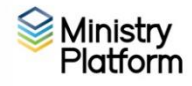

Note: This will move an Adult donor into their own family record in MP. This will allow you to set him/her as Head of Household while still using the same address as his/her parent.

These instructions do not cover moving the individual to a household in a different parish. Email <u>ist@eriercd.org</u> if you need to also switch parishes.

- 1. Click **Contacts**, search for the departing member and click to open his/her record.
- 2. Click the Tools button and choose Add/Edit Family.
- 3. Make note the current address.
- 4. Click the **Close** button and then the **Proceed** button to close the Add/Edit Family tool.
- 5. Click the **Tools** button and choose **Split Household** tool.
- 6. Select the departing member from the **Departing Member** drop down.
- 7. Click the **New** button to create the new household address and enter the address you noted during step 3 above.
- 8. Select Other from the Departure Reason drop down menu.
- 9. Click the **Split Household** button and then the **Close** button. The Contact record appears.
- 10. Click the Edit Record button; enter a Legacy Salutation and click Save.
- 11.Set up a Donor Record if one doesn't already exist:
  - a. Click the **Tools** button and choose **Add/Edit Family**.
  - b. You may also change the Participant type to Registered Member.
  - c. Click the More button and check the Donor Record box.
  - d. Click the **Save** and then **Close** buttons.
- 12. Enter an envelope number if desired.
  - a. Scroll down until you see the **Donor** field and click the **blue chain link**.
  - b. Click Edit Record and add an envelope number.
  - c. Click Save.

Revised April 16, 2024

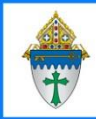

## Using Split Household Tool to Move a Family Member to a New Address.

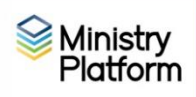

Follow these instructions when an adult child moves out of his parents house into his own home/apartment or in the case of divorce when one spouse is moving to a new residence.

These instructions do not cover moving the individual to a household in a different parish. Email <u>ist@eriercd.org</u> if you need to also switch parishes.

- 1. Click **Contacts**, search for the departing member and click to open his/her record.
- 2. Click Tools and choose Split Household.
- 3. Select the departing member from the **Departing Member** drop down.
- 4. Click the **New** button to create the new household address and enter pertinent address information.
- 5. Select a **Departure Reason** from the drop down menu.
- 6. Important note for Marriage, Separation <u>and</u> Divorce:
  - a. Click in the **Spouse** drop down menu and select the Spouse. This will **create or update** the "Relationship" tab in the Contact record for both the departing member and the spouse.
  - b. If children are **NOT** departing, uncheck the **Create Records for Children** box.
  - c. If children **ARE** departing, keep the **Create Records for Children** box checked to create a "non-custodial" Other Household record for each child.
- 7. If other household members are moving too, double click on his/her name under the Household Members heading to move them under the **Departing Members** heading.
- 8. Make changes in the **Departing Members** list if necessary:
  - Last Name: Click on the last name and edit it as needed.
  - Household Position: Click the current household position and choose from the menu.
- 9. Click the **Split Household** button and then the **Close** button.
- 10. Click the Edit Record button and edit the Legacy Salutation field if necessary
- 11.Set up a **Donor Record** if one doesn't already exist:
  - a. Click the Tools button and choose Add/Edit Family.
  - b. You may also change the Participant type to Registered Member.
  - c. Click the **More** button and check the **Donor Record** box.
  - d. Click the **Save** and then **Close** buttons.
- 12. Enter an envelope number if desired.
  - a. Scroll down until you see the **Donor** field and click the **blue chain link**.
  - b. Click Edit Record and add an envelope number.
  - c. Click Save.

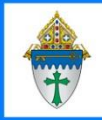

Using Split Household Tool to Move a Contact to Another Household Record in Ministry Platform

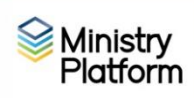

These instructions are commonly used when a parishioner moves out of his or her parent's home and into a new spouse's home. These instruction contain a slight workaround which is necessary until we rectify all of our duplicates.

These instructions do not cover moving the individual to a household record in a different parish. Email <u>ist@eriercd.org</u> if you need to also switch parishes.

- 1. Click Families and open the household about to receive the new member.
- 2. Click Tools and choose Add/Edit Family tool.
  - 3. Add an \* at the beginning of the street address. and click **Save**. This will help you differentiate between other people with the last name until our duplicates are eliminated.
- 4. Click the Save and then Close buttons.
- 5. Click **Contacts**, search for the departing member and click to open his/her record.
- 6. Click Tools and choose Split Household tool.
- 7. Select the departing member from the **Departing Member** drop down.
- 8. Type the last name of the receiving household in the **Other Household** search box.
- 9. Select the address that contains the \*
- 10. Select a **Departure Reason** from the drop-down menu.
- 11. Important note for Marriage, Separation and Divorce:
  - a. Click in the **Spouse** drop down menu and select the Spouse. This will **create or update** the "Relationship" tab in the Contact record for both the departing member and the spouse.
  - b. If children are **NOT** departing, uncheck the **Create Records for Children** box.
  - c. If children **ARE** departing, keep the **Create Records for Children** box checked to create a "non-custodial" Other Household record for each child.
- 12. If other household members are moving too, double click on his/her name under the Household Members heading to move them under the **Departing Members** heading.
- 13. Make changes in the **Departing Members** list if necessary:
  - Last Name: Click on the last name and edit it as needed.
  - Household Position: Click the current household position and choose from the menu.
- 14. Click the **Split Household** button and then **Close**.
- 15. Click the Edit Record button and edit the Legacy Salutation field if necessary.
- 16. Click Actions and choose Add/Edit Family tool.
  - a. Remove the \* at the beginning of the address and click Save.
  - b. If a donor record is needed: click the **More** button and check the **Donor Record** button.
  - c. Click the **Save** and then **Close** buttons.
- 17. Enter an envelope number if desired.
  - a. Scroll down until you see the **Donor** field and click the **blue chain link**.
  - b. Click Edit Record and add an envelope number and click Save.